### **Emailing Payslips**

Micropay Professional allows emailing payslips to employees, rather than distributing them manually.

**Note:** The emailing of payslips is only available through MAPI compliant web clients. These include (amongst others) Microsoft Outlook, Outlook Express, Lotus Notes, Eudora and Netscape Communicator. This facility does not work with Web based email clients such as Yahoo Mail, Gmail and Hotmail.

Payslips can be sent to and viewed from Web based email clients, but Micropay Professional will not use them to send payslips.

### **Enable Email Payslips Function**

- 1. Select Company/Payroll / Company/Payroll Details.
- 2. Select the Email tab.
- 3. Select the Use Email Feature.

| ieneral Paypath Misc. Split / User Defin | ied BIK  | Email  | Employee | Holidays | CS |
|------------------------------------------|----------|--------|----------|----------|----|
| Company Name Demo                        |          |        | ~        |          |    |
| Email Options                            |          |        |          |          |    |
| Use Email Feature:                       | <b>~</b> | $\leq$ |          |          |    |
| Show Message Before Sending Payslip      |          |        |          |          |    |
| Request Read Receipt                     |          |        |          |          |    |
| PDF Password                             |          |        |          |          |    |
|                                          |          |        |          |          |    |
|                                          |          |        |          |          |    |
|                                          |          |        |          |          |    |
|                                          |          |        |          |          |    |
|                                          |          |        |          |          |    |
|                                          |          |        |          |          |    |
|                                          |          |        |          |          |    |

• Show Message Before Sending Payslip(s) allows the payroll operator to preview the email before sending it to the employee. This will allow the body of the email to be edited to send individual payroll messages to the employees.

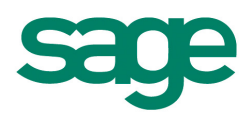

- Read Request Receipt allows Payroll Operator wants to confirm when a
  payslip email has been read. This facility may not work with emails viewed from
  some web based email clients.
- PDF Password field is used to prevent users with PDF writing software from amending any reports created in the PDF format. If there is a password saved in this field, any user with PDF writing software will need to enter this password before they are allowed to edit the information on the reports (this also includes PDF payslip information).

#### Set up Email Payslips for Employees

- 1. Select Edit Employees.
- 2. Select the **Personnel** tab.
- 3. Enter an email address in the Email field.

| Contact De | tails        |
|------------|--------------|
| Email      | test@demo.ie |

- 4. Select Pay/YTD tab.
- 5. Tick Use Email Payslips.

When this option is selected, a random PIN number is generated in the **Payslip PIN** field below. This number can be edited as necessary. The employee will require this PIN number to view any payslip that is emailed to them.

To ensure that the employee has the current PIN number, there is the **Email PIN** option. This option will send an email to the employee's address, with their current PIN number.

| 🔽 Use Email Pays | slips |  |
|------------------|-------|--|
| Payslip PIN      | 9950  |  |
|                  |       |  |

#### **Using Email Payslips**

When the email option has been enabled at the payroll and employee level, the payroll operator should save timesheets for the employees as normal.

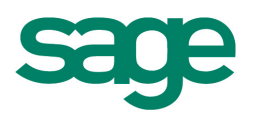

After all the timesheets have been saved:

- 1. Go to the Reports / Payroll reports.
- 2. Select the Payroll tab.
- 3. Select Payslips.
- 4. Select Email Payslip from the list.

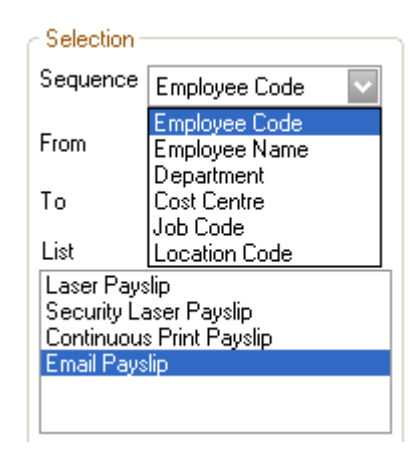

5. Select Email.

| 💐 Payroll Reports                          |                                                                                                    | X |
|--------------------------------------------|----------------------------------------------------------------------------------------------------|---|
| Payroll Employee Payments Company          |                                                                                                    |   |
| Report       Chq. Batch P         Payslips | Pause Dept.       Selection         Summ.       Sequence Employee Code         To       Privit         Itest       Privit         Security Laser Payslip       Security Laser Payslip         Continuous Print Payslip       Setup         Frixed       File Exports         PDE       P45 to ROS         P46 to ROS       P46 to ROS |   |

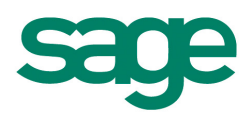

There are 2 options when Email Payslips option is selected from the list. You can email or save to PDF.

When saving to PDF the default location is C:\My Documents\Micropay Reports\(Company I.D. e.g WEEKLY)

If you Preview the payslips you will get a query box with 2 options available:

| 🙀 Printed Payslips                          | × |
|---------------------------------------------|---|
|                                             |   |
| Include employees who get e-mail payslips   |   |
| O Exclude employees who get e-mail payslips |   |
| OK<br>Tell me more info                     |   |

Emailing Historic Payslips.

To email the Historical Payslips:

- 1. Select Processing / Employee Details
- 2. Select Payslip.

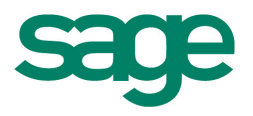

| Micropay Professiona                 |                          |  |
|--------------------------------------|--------------------------|--|
| Gender<br>Male<br>Female<br>Director | New<br>Search<br>Payslip |  |

NotePad.

Director

- 3. Select the Payslip for the appropriate period.
- 4.

| 📑 Pays                                                      | lip - Histori.                                                                                                    | 🗙 |
|-------------------------------------------------------------|----------------------------------------------------------------------------------------------------|---|
| renoa<br>1N<br>2N<br>3N<br>4N<br>5N<br>6N<br>7N<br>8N<br>9N | Uate<br>01/01/2010<br>08/01/2010<br>15/01/2010<br>22/01/2010<br>29/01/2010<br>05/02/2010<br>12/02/2010<br>19/02/2010<br>26/02/2010 |   |
| 15N<br>16N                                                  | 10/04/2009<br>17/04/2009                                                                                                    | • |

- 5. Select File menu / Email Slip.
- 6. Select Send.

| <b>i</b> 1 | ayslip Preview        |
|------------|-----------------------|
| Eile       |                       |
|            | Print Slip            |
|            | e <u>M</u> ail Slip   |
|            | Export to PD <u>F</u> |
|            | Exit                  |

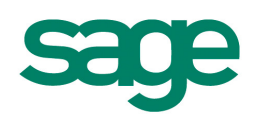